# Sprawdzanie połączenia sieciowego

Poniższy dokument opisuje jak sprawdzić czy komunikacja komputer – router - internet działa poprawnie oraz jak ręcznie wpisać adresy serwerów DNS Petrotel w ustawieniach TCP/IP ver. 4 (Windows XP)

Należy wejść w *Start > Ustawienia > Panel Sterowania* i wejść w *Połączenia sieciowe*. Po wyświetleniu połączeń sieciowych należy wybrać *Połączenie lokalne* czyli to, które aktualnie wykorzystywane jest do połączenia z routerem.

Żeby sprawdzić, które z połączeń lokalnych aktualnie odpowiada za połączenie z routerem, można na chwilę odłączyć kabel sieciowy od routera lub karty sieciowej komputera. Spowoduje to utratę łączności pomiędzy urządzeniami i po chwili połączenia lokalne przestanie być aktywne.

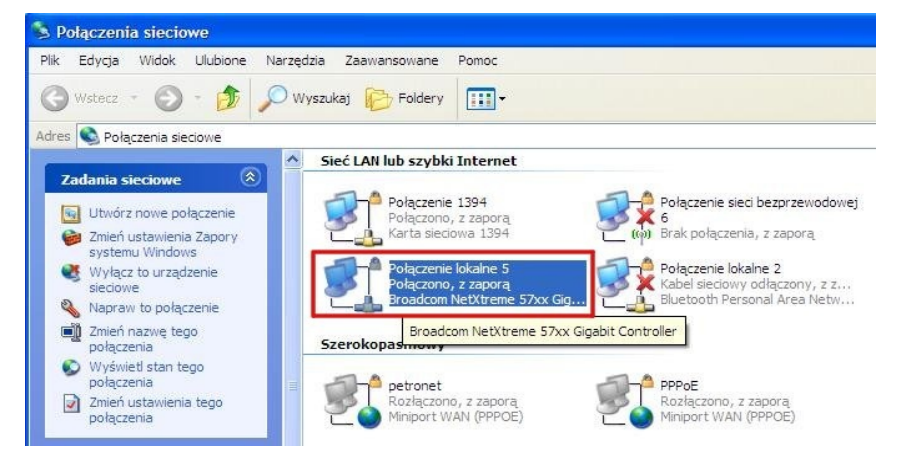

Klikając prawym przyciskiem myszy na ikonie właściwego połączenia sieciowego należy wybrać z menu rozwijalnego opcję **Napraw**.

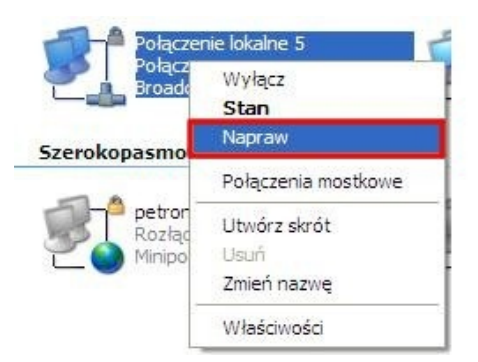

Zostanie wówczas odświeżona konfiguracja połączenia sieciowego a następnie po zakończeniu wyświetlony poniższy komunikat.

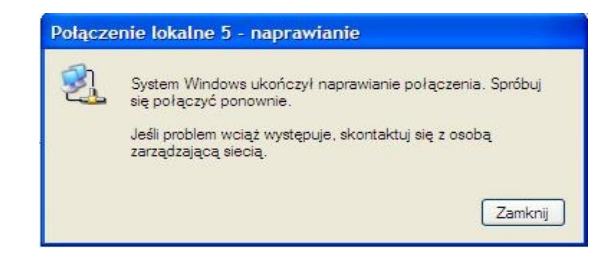

#### Opcje sprawdzenia sieci w wierszu poleceń

Za pomocą polecenia ipconfig /all wpisanego w wierszu poleceń można sprawdzić konfigurację karty sieciowej komputera.

Żeby wejść w tryb konsolowy windows XP należy w menu *Start > Uruchom* wpisać **cmd** i potwierdzić wciskając ENTER.

(Również Windows Vista) Okno Uruchom można wyświetlić wciskając kombinację klawiszy Klawisz Windows + R (Klawisz Windows inaczej WinKey lub Start jest to klawisz, umieszczany najczęściej pomiędzy lewym klawiszem Ctrl a lewym klawiszem Alt). Powinno wyświetlić się okno konsoli. Po wpisaniu polecenia ipconfig /all wyświetli się konfiguracja karty sieciowej. Okno podobne do poniższego.

C:\>ipconfig /all Konfiguracja IP systemu Windows Nazwa hosta Sufiks podstawowej domeny DNS Typ węzła Routing IP włączony Serwer WINS Proxy włączony. DG8G9B3J Hybrydowy -Nie Nie Karta Ethernet Połączenie lokalne 5: Sufiks DNS konkretnego połączenia : Broadcom NetXtreme 57xx Gigabit Cont . . . . roller Adres fizyczny. DHCP włączone Autokonfiguracja włączona Adres IP 00-1C-23-35-D2-07 Tak Tak 192 255 100 Adres IP. . . . Maska podsieci. Brama domyślna. Serwer DHCP . . 255.0 255 192. 1.1 192 very DNS awa uzyskana. awa wygasa. 23 26 topada 2009 topada 2009 13:19:04 13:19:04 listopada ierzawa

Wyświetlone zostaną informacje o konfiguracji adresów kart sieciowych. Należy przewinąć listę do początku bo tam znajduje się aktualnie działające połączenie sieciowe.

Istotne są:

- Adres IP 192.168.1.100
- Maska podsieci 255.255.255.0
- Brama domyślna 192.168.1.1
- Serwer DNS 192.168.1.1

Te informacje karta sieciowa otrzymuje od routera (opcja - DHCP włączone - Tak) tak więc komunikacja router > komputer działa poprawnie.

# Sprawdzenie połączenia z internetem

Połączenie z internetem można sprawdzić wpisując w wierszu poleceń następujące polecenie: ping 217.28.150.195 (jest to adres serwera DNS w Petrotel Sp.z o.o.)

Ping wysyła pakiety w celu sprawdzenia łączności ze zdalnym hostem. Polecenie Ping zawiera informacje mówiące o prawidłowym przebiegu, liczbie pakietów na które udzielono odpowiedzi oraz czas powrotu odpowiedzi. I jeżeli polecenie zwraca odpowiedź taką jak na poniższym screenie to znaczy się ze połączenie z internetem jest ustanowione.

| C:\>ping 217.28.150.195                                                                                                    |
|----------------------------------------------------------------------------------------------------|
| Badanie 217.28.150.195 z użyciem 32 bajtów danych:                                                                                                    |
| Odpowiedź z 217.28.150.195: bajtów=32 czas=31ms TTL=61<br>Odpowiedź z 217.28.150.195: bajtów=32 czas=30ms TTL=61<br>Odpowiedź z 217.28.150.195: bajtów=32 czas=31ms TTL=61<br>Odpowiedź z 217.28.150.195: bajtów=32 czas=31ms TTL=61 |
| Statystyka badania ping dla 217.28.150.195:<br>Pakiety: Wysłane = 4, Odebrane = 4, Utracone = 0 (0% straty),<br>Szacunkowy czas błądzenia pakietów w millisekundach:<br>Minimum = 30 ms, Maksimum = 31 ms, Czas średni = 30 ms       |
| C:\>                                                                                                    |

Może wystąpić sytuacja, że wszystko działa tak jak wyżej opisane zostało i serwer zdalny będzie odpowiadał na zadane komunikaty ping, ale po wpisaniu w przeglądarkę adresu np.: <u>www.petrotel.pl</u> lub jakiegokolwiek innego adresu strona nie będzie się ładowała i otrzymamy komunikat o przekroczeniu czasu żądania lub braku możliwości wyświetlenia strony.

### (Windows XP)

Na pasku narzędzi na ikonie połączenia sieciowego kliknij prawym przyciskiem myszy i wybierz – *Otwórz połączenia sieciowe* 

Po wyświetleniu połączeń sieciowych na ikonie *Połączenie lokalne* kliknij prawym przyciskiem myszy i z rozwijalnego menu wybierz *Właściwości* 

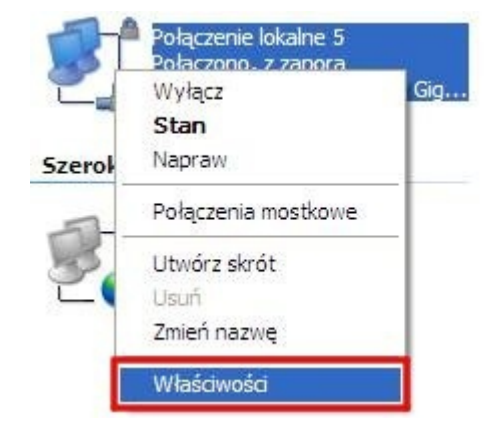

We właściwościach połączenia lokalnego wybierz Protokół internetowy (TCP/IP) i Właściwości

| Delesson                    |                        |                                          |                        |         |
|-----------------------------|------------------------|------------------------------------------|------------------------|---------|
| Połącz uzywają              | 2:                     |                                          | - 135                  |         |
| Broadcon                    | NetXtrer               | ne 57xx Gigabit C                        | Kont                   | figuruj |
| To połączenie v             | vykorzysti             | uje następujące s                        | kładniki:              |         |
| 🗹 📮 Harmor                  | nogram pa              | akietów QoS                              |                        | ~       |
| AEGIS                       | Protocol               | (IEEE 802.1x) v3                         | 5.3.0                  |         |
| Protoko                     | 5ł internet            | towy (TCP/IP)                            |                        |         |
| <                           |                        |                                          |                        |         |
| Zainstaluj                  |                        | Odinstaluj                               | Właś                   | ciwości |
| Opis                        |                        |                                          |                        |         |
| Protokół kont               | roli transr            | nisji/Protokół inte                      | metowy (TCP            | /IP).   |
| Domyślny pro<br>komunikacie | tokół dla<br>połaczon  | sieci rozległych, i<br>vch sieci różnych | umożliwiający<br>typów |         |
|                             |                        | yan alban razinyan                       |                        |         |
| 🗌 Pokaż ikonę               | w obszar               | ze powiadomień p                         | odczas połąc           | czenia  |
| Powiadom m                  | nie, jeśli ti<br>ności | o połączenie ma                          | ograniczoną ł          | ączność |

Następnie tak jak poniżej ręcznie wpisz adresy serwerów DNS Petrotel Sp. z o.o.

| Hasciw                       | osci: Protokoi interne                                                                      | towy (TCP/IP)                                                                              |      |
|------------------------------|---------------------------------------------------------------------------------------------|--------------------------------------------------------------------------------------------|------|
| Ogólne                       | Konfiguracja alternatywna                                                                   |                                                                                            |      |
| Przy od<br>nieżbęc<br>użyska | lpowiedniej konfiguracji siec<br>dne ustawienia protokołu IP<br>ć ustawienia protokołu IP o | i możesz automatycznie uzyskać<br>. W przeciwnym wypadku musisz<br>d administratora sieci. |      |
| οU                           | zyskaj adres IP automatyczr                                                                 | nie                                                                                        |      |
| OU                           | żyj następującego adresu IP                                                                 | ·                                                                                          | -    |
| Adre                         | es IP:                                                                                      | 12 (2) [2]                                                                                 |      |
| Mas                          | ka podsieci.                                                                                |                                                                                            |      |
| Brama domyślna:              |                                                                                             |                                                                                            |      |
| OU                           | zyskaj adres serwera DNS a                                                                  | utomatycznie                                                                               |      |
| OU                           | żyj następujących adresów :                                                                 | serwerów DNS:                                                                              |      |
| Prefe                        | erowany serwer DNS:                                                                         | 217 . 28 . 150 . 195                                                                       |      |
| Alter                        | natywny serwer DNS:                                                                         | 217 . 28 . 150 . 157                                                                       |      |
|                              |                                                                                             | Zaawansowan                                                                                | e)   |
|                              |                                                                                             | OK Anu                                                                                     | uluj |

Preferowany server DNS: 217.28.150.195

Alternatywny serwer DNS: 217.28.150.157

Zatwierdź ustawienia wybierając OK i zamknij wszystkie okna.

Dla sprawdzenia poprawności konfiguracji w wierszu poleceń można wpisać polecenie ping z adresem jakiejś konkretnej strony internetowy np. <u>www.onet.pl</u>

| C:\>ping www.onet.pl                                                                                                    |
|----------------------------------------------------------------------------------------------------|
| Badanie www.onet.pl [213.180.146.27] z użyciem 32 bajtów danych:                                                                                                    |
| Odpowiedź z 213.180.146.27: bajtów=32 czas=45ms TTL=47<br>Odpowiedź z 213.180.146.27: bajtów=32 czas=44ms TTL=47<br>Odpowiedź z 213.180.146.27: bajtów=32 czas=44ms TTL=47<br>Odpowiedź z 213.180.146.27: bajtów=32 czas=44ms TTL=47 |
| Statystyka badania ping dla 213.180.146.27:<br>Pakiety: Wysłane = 4, Odebrane = 4, Utracone = 0 (0% straty),<br>Szacunkowy czas błądzenia pakietów w millisekundach:<br>Minimum = 44 ms, Maksimum = 45 ms, Czas średni = 44 ms       |
| $C:\setminus>_$                                                                                                    |

Jeżeli otrzymamy odpowiedzi od zdalnego serwera (tak jak powyżej), oznacza to, że konfiguracja jest poprawna i internet powinien działać.

## (Windows Vista)

Z menu START wybierz opcję Panel sterowania.

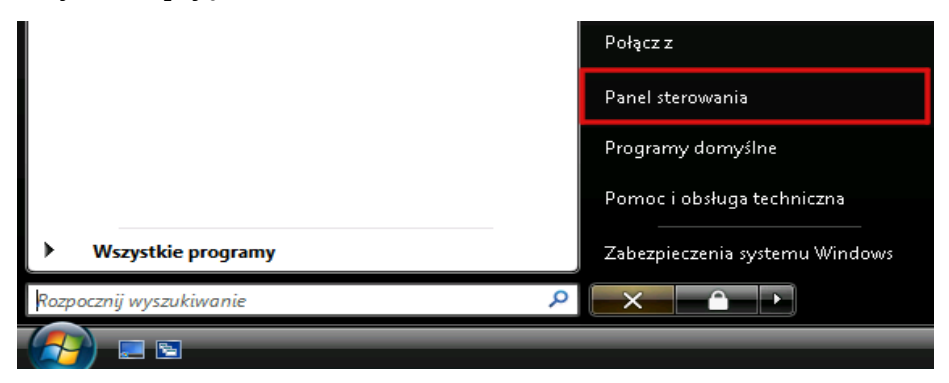

Z grupy opcji wybierz *Wyświetl stan sieci i zadania*.

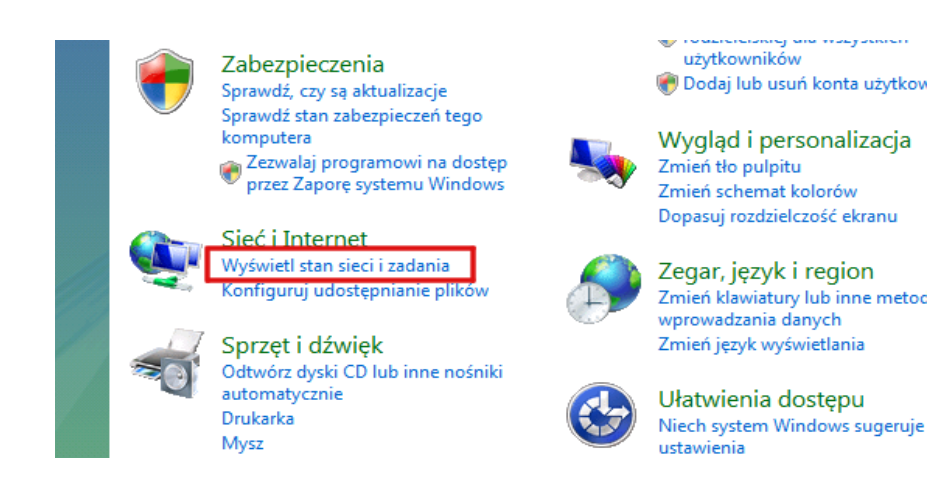

Wybierz Zarządzaj połączeniami sieciowymi (windows Vista), lub zmień ustawienia karty sieciowej (Windows 7).

| 🚱 🔍 🛡 🔛 « Sieć i Internet 🕨                                                                                                    | Centrum sieci i udostępniania                                                                                                    | • +                | 🕜 💽 🗢 😟 🕨 Panel sterowania                                                                                                  | a 🕨 Sieć i Internet 🕨 Centrum sieci i udostępniania                                                       |
|----------------------------------------------------------------------------------------------------|----------------------------------------------------------------------------------------------------|--------------------|----------------------------------------------------------------------------------------------------|----------------------------------------------------------------------------------------------------|
| Zadania<br>Wyświetł komputery<br>i urządzenia<br>Połącz z siecią<br>Skonfiguruj połączenie lub sieć<br>Zarządzaj połączeniami<br>sieciowymi<br>Diagnozuj i napraw | Zadania       Centrum sieci i udostępniania         Wyświeti komputery       i urządzenia         Połącz z siecią       Centrum sieci i udostępniania         Skonfiguruj połączenie lub sieć       Zarządzaj połączeniami sieciowymi         Diagnozuj i napraw       Zista 2 (Sieć aukliman) |                    | Strona główna Panelu<br>sterowania<br>Zmień ustawienia karty<br>sieciowej<br>Zmień zaawansowane<br>ustawienia udostępniania | Wyświetl podstawowe informacje o s<br>WIN7 Sieć<br>(Ten komputer)<br>Wyświetlanie aktywnych sieci<br>Sieć |
|                                                                                                    | Dostęp<br>Połaczenie                                                                                                    | Lokalne i Internet |                                                                                                    | Sieć publiczna                                                                                            |
|                                                                                                    |                                                                                                    | Połączenie lokalne |                                                                                                    | Zmienianie ustawień sieciowych                                                                            |

#### Windows Vista

Windows 7

Prawym przyciskiem myszy kliknij na ikonie *Połączenie lokalne* i z menu wybierz opcję *Właściwości*.

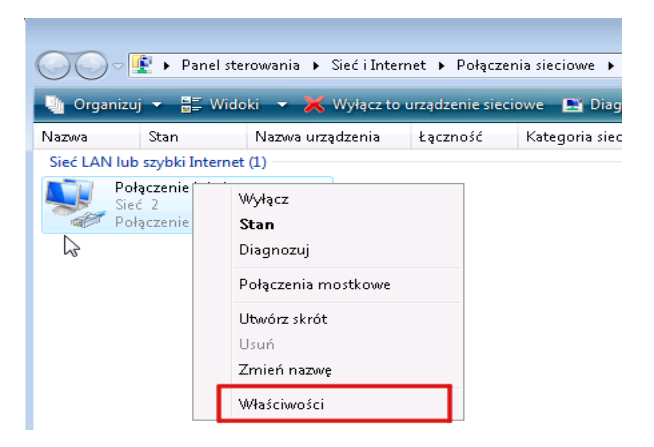

Wybierz Protokół internetowy w wersji 4 (TCP/IPv4), następnie Właściwości.

| 🎚 Właściwości: Połączenie lokalne 🛛 💌                                                                                                    |  |  |  |
|----------------------------------------------------------------------------------------------------|--|--|--|
| Sieć                                                                                                    |  |  |  |
| Połącz, używając:                                                                                                    |  |  |  |
| 🔮 Połączenie sieciowe Intel(R) PR0/1000 MT                                                                                                    |  |  |  |
| Konfiguruj<br>To połączenie wykorzystuje następujące składniki:                                                                                                    |  |  |  |
| <ul> <li>Klient sieci Microsoft Networks</li> <li>Harmonogram pakietów QoS</li> <li>Udostępnianie plików i drukarek w sieciach Microsoft N</li> <li>Protokół internetowy w wersji 6 (TCP/IPv6)</li> <li>Protokół internetowy w wersji 4 (TCP/IPv4)</li> <li>Sterownik We/Wy mapowania z odnajdywaniem topolo</li> <li>Responder odnajdywania topologii warstwy łącza</li> </ul> |  |  |  |
| Zainstaluj Odinstaluj Właściwości<br>Opis                                                                                                    |  |  |  |
| Protokół kontroli transmisji/Protokół internetowy (TCP/IP).<br>Domyślny protokół dla sieci rozległych, umożliwiający<br>komunikację połączonych sieci różnych typów.                                                                                                    |  |  |  |
| OK Anuluj                                                                                                    |  |  |  |

W polu Użyj następujących adresów serwerów DNS, wpisz *następujące adresy serwerów DNS Petrotel Sp. z o.o.* 

| Właściwości: Protokół internetowy w wersji 4 (TCP/IPv4) 💦 💽                                                                                                    |                      |  |  |
|----------------------------------------------------------------------------------------------------|----------------------|--|--|
| Ogólne Konfiguracja alternatywna                                                                                                    |                      |  |  |
| Przy odpowiedniej konfiguracji sieci możesz automatycznie uzyskać<br>niezbędne ustawienia protokołu IP. W przeciwnym wypadku musisz<br>uzyskać ustawienia protokołu IP od administratora sieci. |                      |  |  |
| Uzyskaj adres IP automatycznie                                                                                                    |                      |  |  |
| 🔘 Użyj następującego adresu IP: —                                                                                                    |                      |  |  |
| Adres IP:                                                                                                    | · · · ·              |  |  |
| Maska podsieci:                                                                                                    |                      |  |  |
| Brama domyślna:                                                                                                    |                      |  |  |
| Uzyskaj adres serwera DNS automatycznie                                                                                                    |                      |  |  |
| <ul> <li>O Użyj następujących adresów serwerów DNS:</li> </ul>                                                                                                    |                      |  |  |
| Preferowany serwer DNS:                                                                                                    | 217 . 28 . 150 . 195 |  |  |
| Alternatywny serwer DNS:                                                                                                    | 217 . 28 . 150 . 157 |  |  |
| Sprawdź przy zakończeniu poprawność Zaawansowane                                                                                                    |                      |  |  |
|                                                                                                    |                      |  |  |

Preferowany server DNS: 217.28.150.195

Alternatywny serwer DNS: 217.28.150.157

Zatwierdzamy ustawienia wybierając OK i zamykamy wszystkie okna.